## **TT - Meal Penalties for a Worker**

The purpose of this report is to identify any biweekly employees who have incurred a Missed Meal Penalty during the current pay period.

- 1. Select the Time and Absence application from the Menu button or Your Top Apps section.
- 2. From the **Time and Absence** page, click on the **TT-Meal Penalties for a Worker** link under the **Reports** tab.

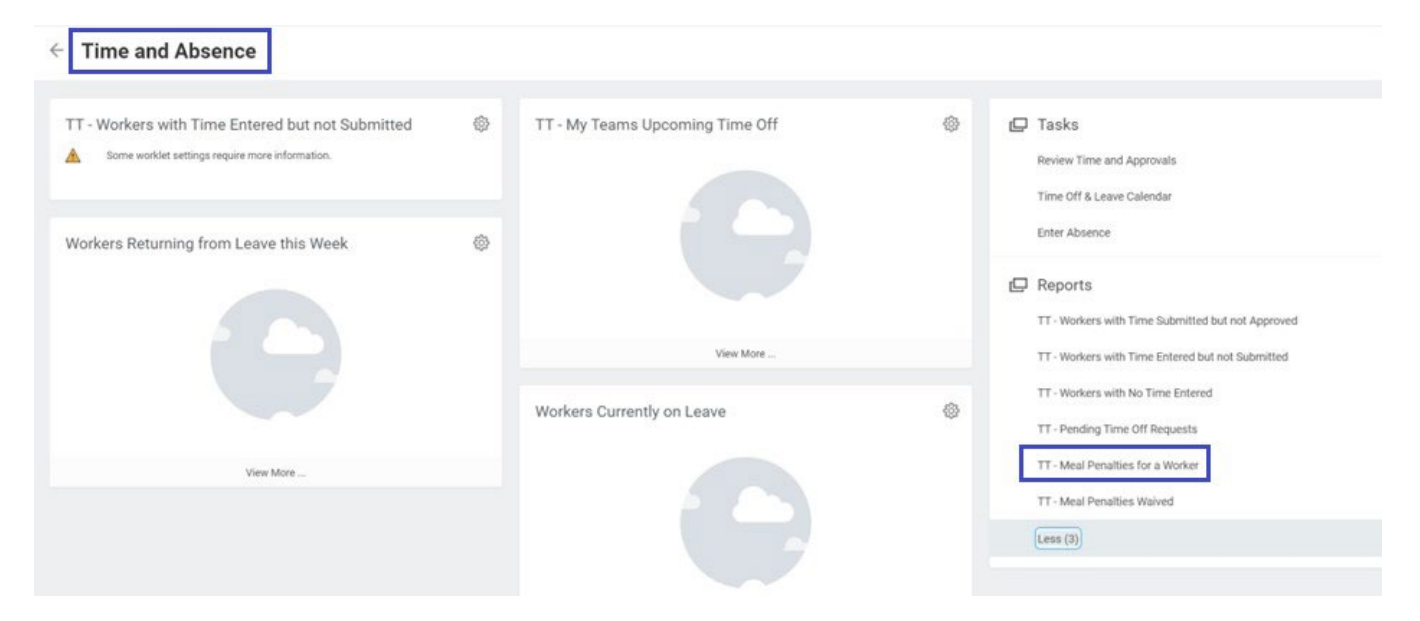

3. Select the **current pay period start date** and the **current pay period end date** to view current missed meal penalties. Click okay to proceed.

|                   |                           |    | × |
|-------------------|---------------------------|----|---|
| TT - Meal Pen     | alties for a Worker       |    |   |
|                   |                           |    |   |
| Company *         | × HMC Harvey Mudd College | ∷≡ |   |
| Worker            |                           | := |   |
| Period Start Date | 02/11/2023 💼              |    |   |
| Period End Date   | 02/24/2023                |    |   |
| ок                | Cancel                    |    |   |

## TT - Meal Penalties for a Worker

4. A report will populate with a list of employees that have a missed meal period penalty.

| TT - Meal Penalties for a Worker 🚥 🏥 |     |                            |               |                                |                                |                                  |  |  |  |  |
|--------------------------------------|-----|----------------------------|---------------|--------------------------------|--------------------------------|----------------------------------|--|--|--|--|
| Company HMC Harvey Mudd College      |     | Period End Date 02/24/2023 |               |                                |                                |                                  |  |  |  |  |
| Period Start Date 12/31/2022         |     |                            |               |                                |                                |                                  |  |  |  |  |
| 2 items                              |     |                            |               | Related Calculated Time Blocks |                                |                                  |  |  |  |  |
| Time Block                           |     | Worker                     | Reported Date | Calculated<br>Quantity         | Calculation Tags               | Time Calculations                |  |  |  |  |
| 5 Hours on 02/14/2                   | 023 | Alexia Ortiz (118035)      | 02/14/2023    | 0.99                           | Missed Meal Period Penalty - 1 | Missed Meal Penalty - 1 - Step 4 |  |  |  |  |
|                                      |     |                            |               | 0.01                           | Missed Meal Period Penalty - 1 | Missed Meal Penalty - 1 - Step 2 |  |  |  |  |
|                                      |     |                            |               |                                | Regular                        |                                  |  |  |  |  |

Regularly reviewing Missed Meal Penalties is crucial for accurate payroll processing and to avoid any potential errors.